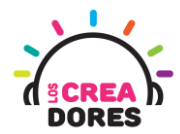

1

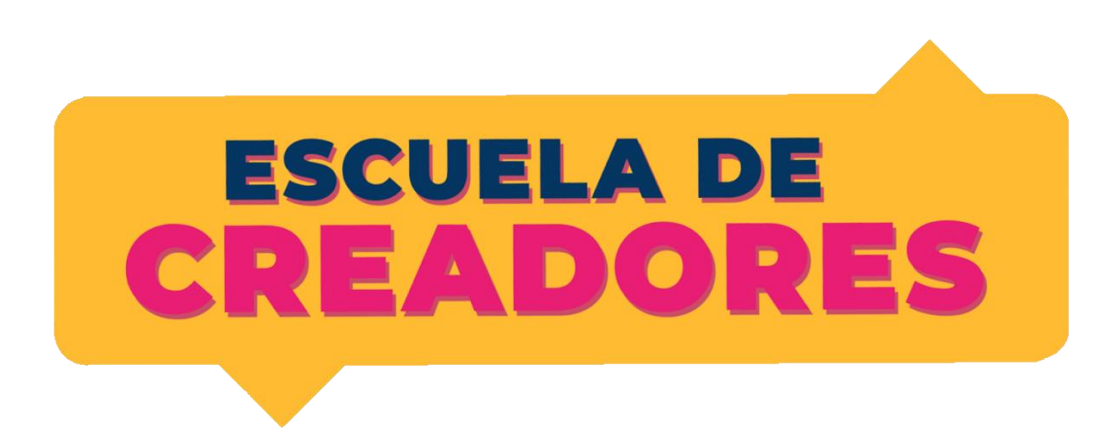

#### GUÍA DE APOYO AL DOCENTE

Descripción del documento:

En este cuarto encuentro, los participantes comprenderán los principios de las salidas y entradas analógicas en Arduino. Además de conocer el funcionamiento de nuevos componentes electrónicos tales como potenciómetro o sensor de luz, los participantes visualizarán los datos que envian estos elementos utilizando el monitor serie de Arduino.

#### Índice general

| Actividad 1: Pantalla LCD "Hola Mundo"            | 2  |
|---------------------------------------------------|----|
| Actividad 2: Medidor de nivel de "Tanque de Agua" | 7  |
| Actividad 3: Pantalla de menú con Interruptor     | 12 |
| Actividad 4: Sistema Domótico con LCD             | 17 |

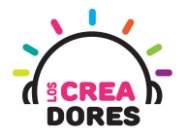

#### Actividad 1: Pantalla LCD y Hola Mundo

En esta experiencia se invita a los participantes a que conecten una pantalla LCD 16 x 2 l2C al Arduino y programen su primer "Hola Mundo" con este nuevo componente. Además, comprenderán las ventajas que tiene usar este módulo y su faclidad para conectarlo a Arduino a diferencia de su versión anterior en Tinkercad.

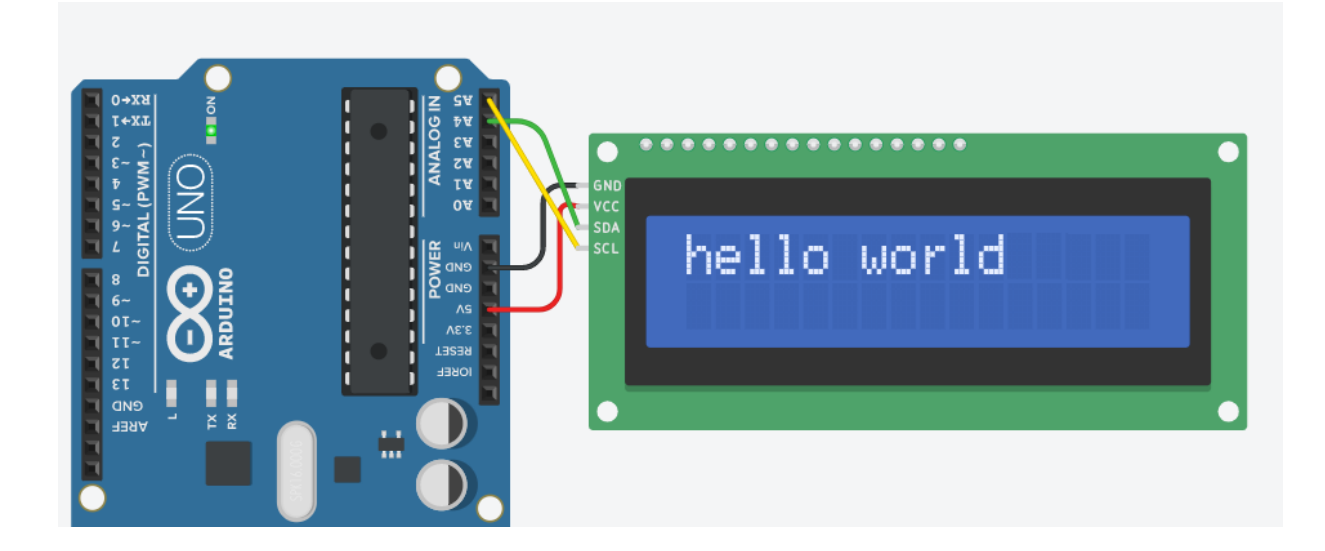

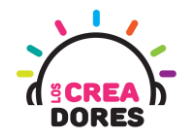

#### ACTIVIDAD

| OBJETIVO DE LA<br>ACTIVIDAD       | Comprender el funcionamiento y programación en bloques del<br>módulo LCD I2c en Arduino a través del proyecto "Primer Hola<br>Mundo".                                                                                                    |  |
|-----------------------------------|----------------------------------------------------------------------------------------------------|--|
| DURACIÓN                          | 30-45 minutos                                                                                                    |  |
| CURSOS EN QUE SE<br>PUEDE APLICAR | A partir de 4to básico en adelante                                                                                                    |  |
| SÍNTESIS                          | En esta experiencia se invita a los participantes a que conecten una<br>pantalla LCD 16 x 2 I2C al Arduino y programen su primer "Hola<br>Mundo" con este nuevo componente. Además, comprenderán las<br>ventajas que tiene usar este módulo y su faclidad para conectarlo a<br>Arduino a diferencia de su versión anterior en Tinkercad.                                                                                                    |  |
| COMPONENTES                       | <ul> <li>1 pantalla LCD 16 x 2 l2c</li> <li>Placa Arduino</li> </ul>                                                                                                    |  |
| PASO A PASO                       | <ol> <li>El instructor plantea a los participantes un nuevo desafío:<br/>Porgramar en una pantalla LCD el primer "hola mundo".</li> <li>El docente les muestra que previamente en tinkercad para<br/>usar este componente había que conectar muchos<br/>componentes a Arduino para realizar proyectos con esta<br/>pantalla. Sin embargo, les comenta que ahora usando<br/>solamente el módulo I2C es mucho más sencillo de conectar.</li> <li>El relator invita a los participantes que seleccionen "crear<br/>nuevo circuito" y arrastren al centro de la pantalla los<br/>siguientes componentes:una pantalla LCD 16 x 2 I2C , una<br/>placa arduino.</li> <li>El instructor muestra el circuito y su respectiva programación.</li> <li>El profesor invita a los participantes a que conecten y<br/>programen su primer hola mundo.</li> <li>Una vez realizada la programación, se les invita a presionar en<br/>"Iniciar simulación" para corroborar que se ha completado<br/>exitosamente el desafío.</li> </ol> |  |

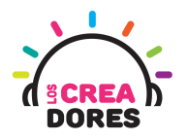

1) Demostración de conexión pantalla LCD en Arduino sin módulo I2C

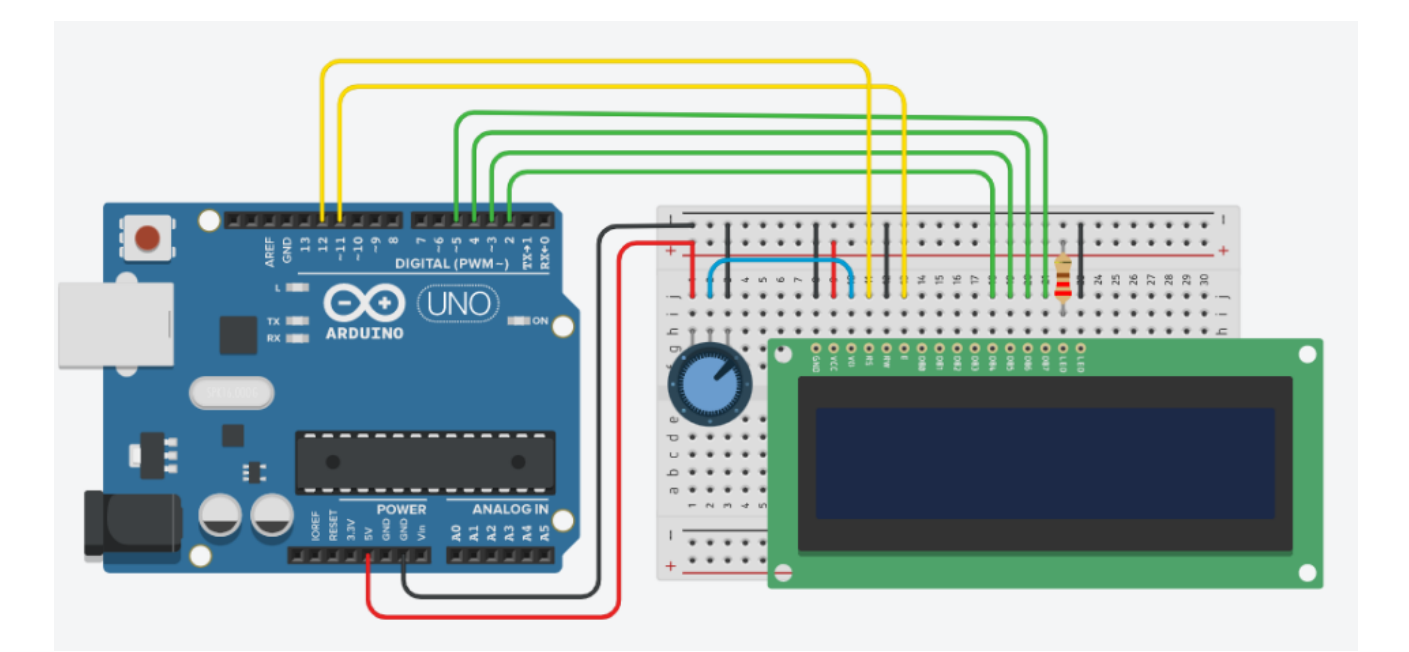

2) Ingresar a cuenta y presionar "Circuitos"

| T<br>K<br>C | AUTODESK<br>AD<br>TINKERCAD |                       |
|-------------|-----------------------------|-----------------------|
|             | Buscar diseños              | Mis diseños recientes |
|             | Diseños 3D                  | Crear un diseño       |
|             | Circuitos                   |                       |
|             | Bloques de código NUEVO     |                       |
|             | Lecciones                   |                       |
|             | Sus clases                  |                       |
|             | Proyectos                   |                       |

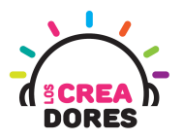

3) Arrastrar pantalla LCD 16 x 2 I2C y placa Arduino al centro de la pantalla

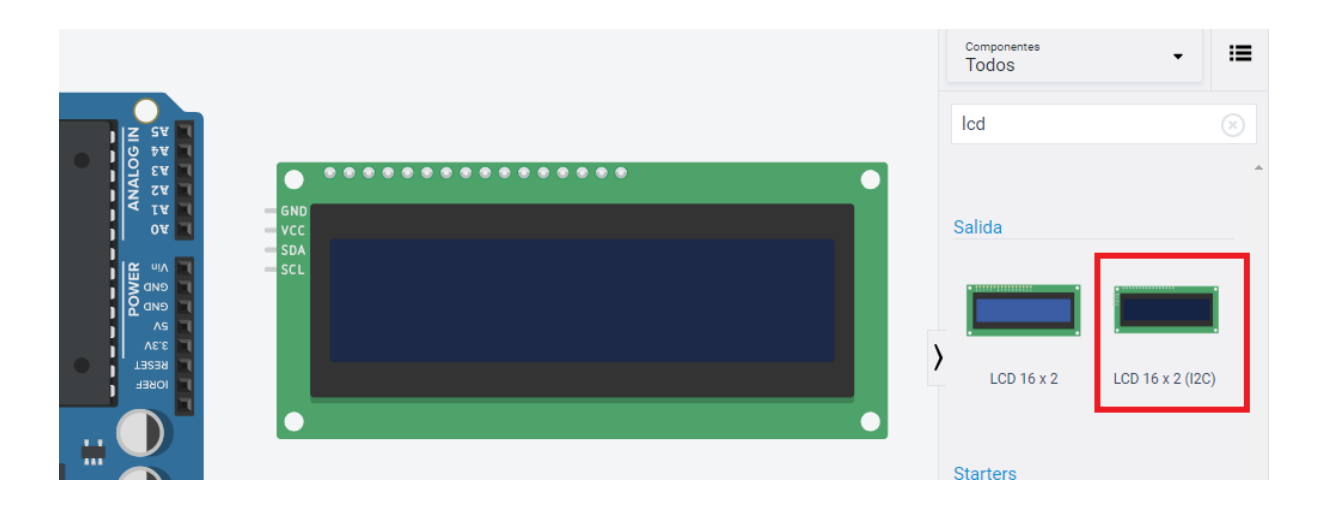

4) Conexión del circuito y programación en Arduino

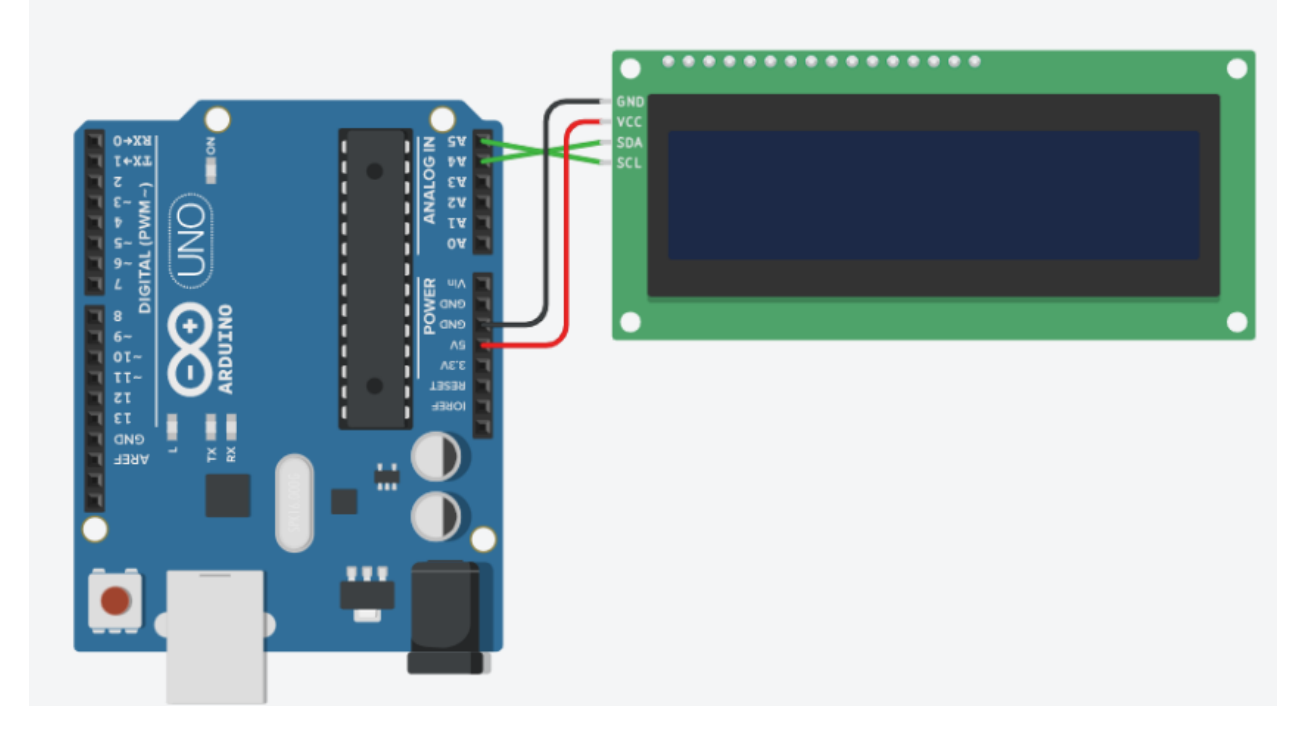

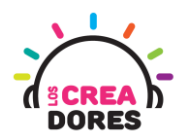

| al iniciar    |          |               |                 |                 |
|---------------|----------|---------------|-----------------|-----------------|
| configure LCD | 1 🔻 typ  | e to I2C (MCF | P23008) 🔻 🛛 wit | th address 32 🗣 |
|               | 1 - bell | o world       |                 |                 |

5) Presionar "Iniciar simulación"

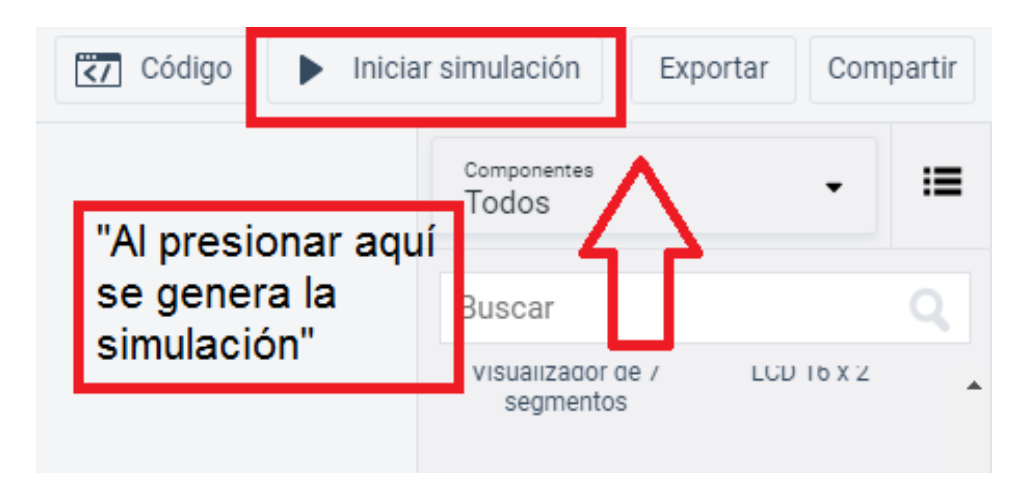

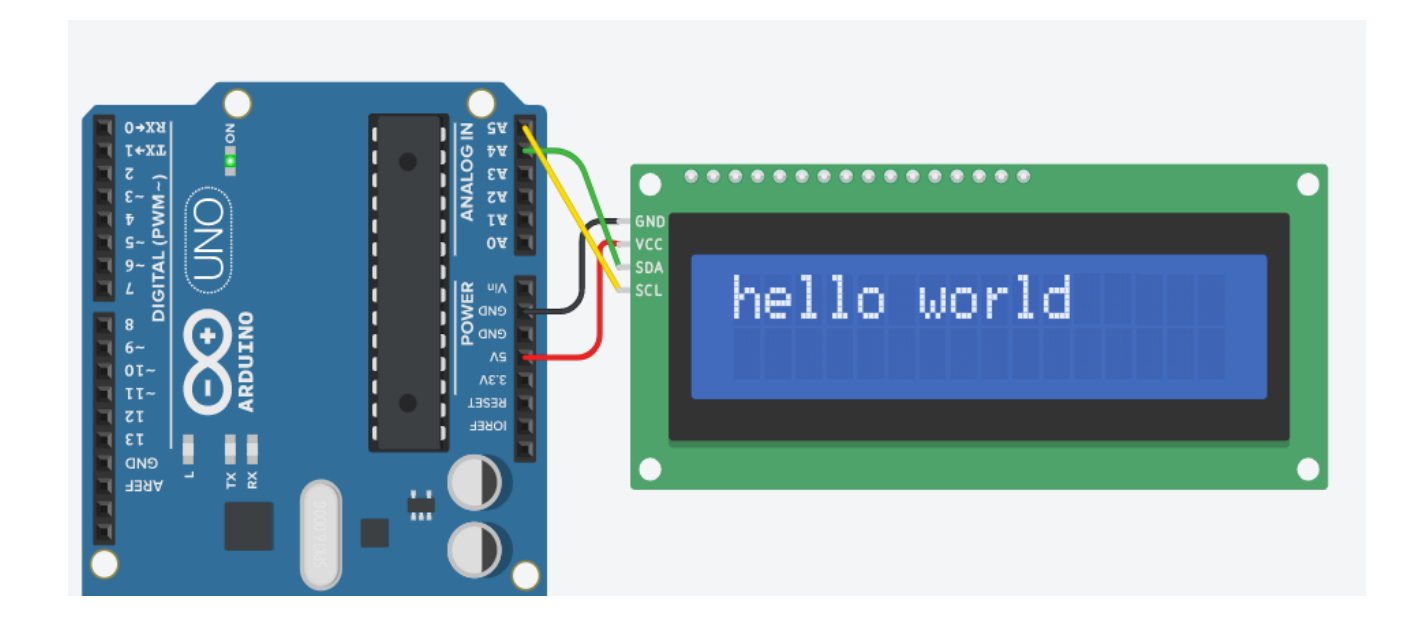

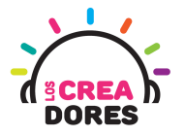

# Actividad 2: Mostrando valores analógicos con el proyecto "Nivel de tanque de agua"

En esta actividad el relator invita a los participantes del taller a visualizar los datos de un potenciómetro a través de del módulo LCD 16 x 2 I2C con Arduino. Para ello, tendrán que conectar el potenciómetro a la entrada analógica de Arduino y programar los datos que quieren ser observados en la pantalla LCD usando el lenguaje scratch.

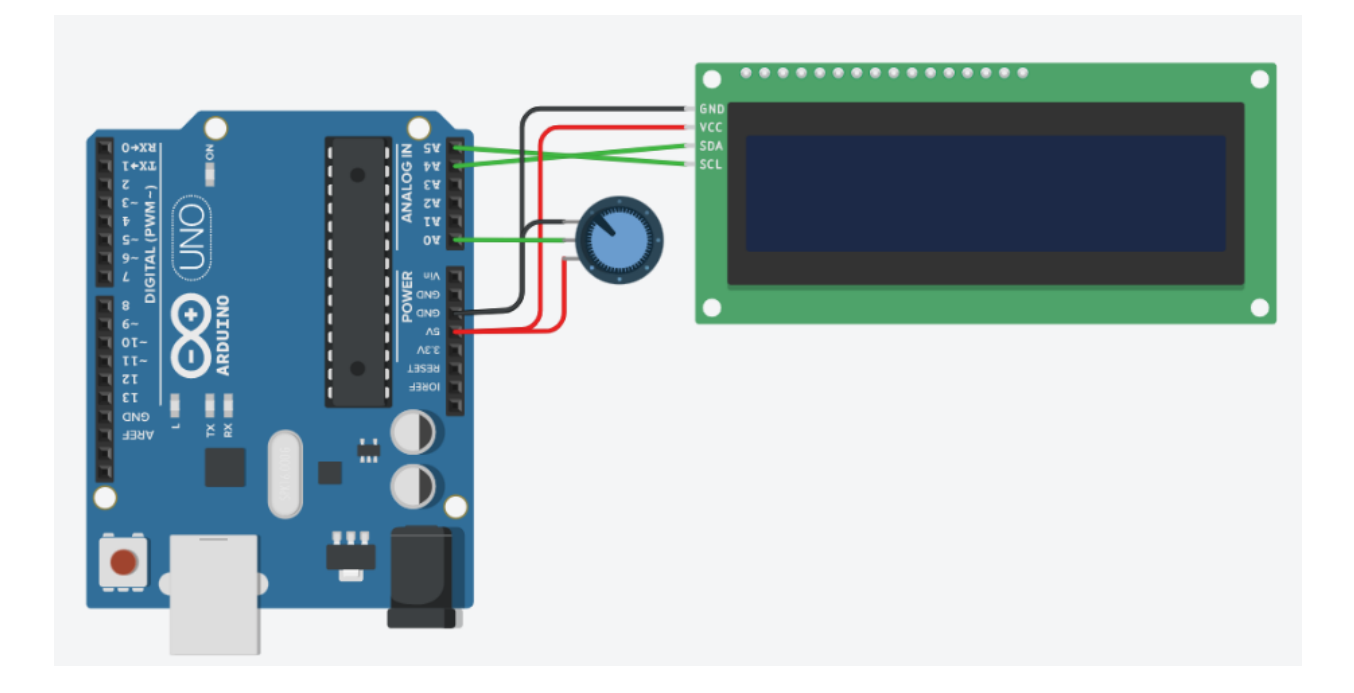

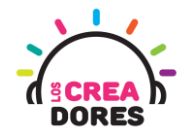

#### ACTIVIDAD

| OBJETIVO DE LA<br>ACTIVIDAD       | Aplicar la programación de pantalla LCD I2C en Arduino a través del proyecto "nivel de tanque de agua"                                                                                                    |
|-----------------------------------|----------------------------------------------------------------------------------------------------|
| DURACIÓN                          | 30-45 minutos                                                                                                    |
| CURSOS EN QUE SE<br>PUEDE APLICAR | A partir de 4to básico en adelante                                                                                                    |
| SÍNTESIS                          | En esta actividad el relator invita a los participantes del taller a<br>visualizar los datos de un potenciómetro a través de del módulo LCD<br>16 x 2 I2C con Arduino. Para ello, tendrán que conectar el<br>potenciómetro a la entrada analógica de Arduino y programar los<br>datos que quieren ser observados en la pantalla LCD usando el<br>lenguaje scratch.                                                                                                    |
| COMPONENTES                       | <ul> <li>Un potenciómetro</li> <li>Una pantalla LCD 16 x 2 I2C</li> <li>Placa Arduino</li> </ul>                                                                                                    |
| PASO A PASO                       | <ol> <li>El relator invita a los participantes a crear un nuevo circuito<br/>en tinkercad con el objetivo de crear el proyecto "nivel de<br/>tanque de agua".</li> <li>Se le solicita a los participantes seleccionar y arrastrar los<br/>siguientes componentes al centro de la pantalla: un<br/>potenciómetro, una pantalla LCD 16 x 2 I2C, una placa<br/>Arduino</li> <li>El instructor invita a los participantes a que apliquen sus<br/>conocimientos y diseñen el circuito eléctrico. Esto conectando<br/>el potenciómetro y la pantalla LCD. Además los invita a<br/>programar este proyecto.</li> <li>Una vez realizada la programación, presionar en "Iniciar<br/>simulación" para corroborar que se ha completado<br/>exitosamente el desafío.</li> </ol> |

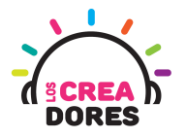

1) El relator invita a los participantes a crear un nuevo circuito en tinkercad con el objetivo de crear el proyecto "Luz para antena".

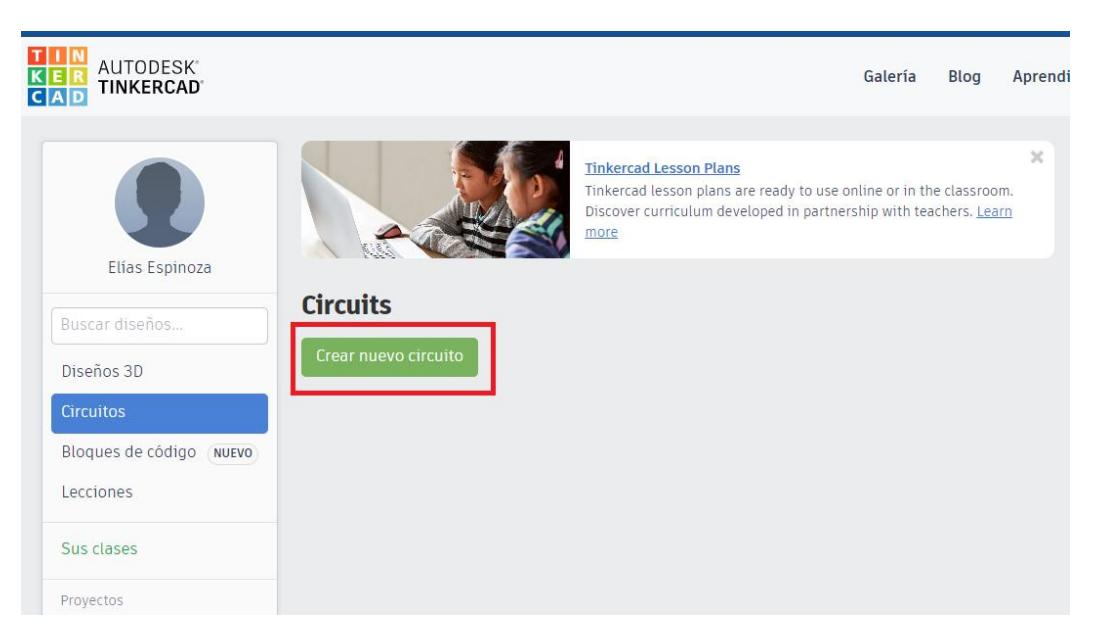

2) Seleccionar y arrastrar los siguientes componentes al centro de la pantalla: una pantalla LCD 16 x 2 I2C, un potenciómetro, placa Arduino.

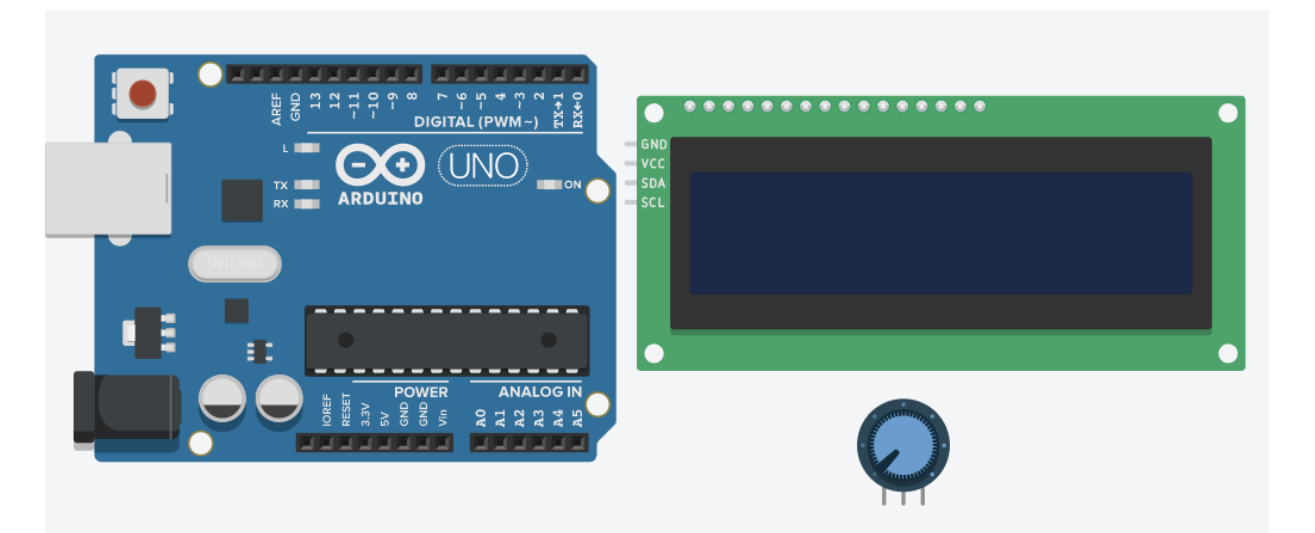

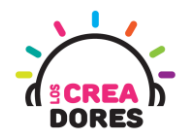

3) Conexión y programación del circuito

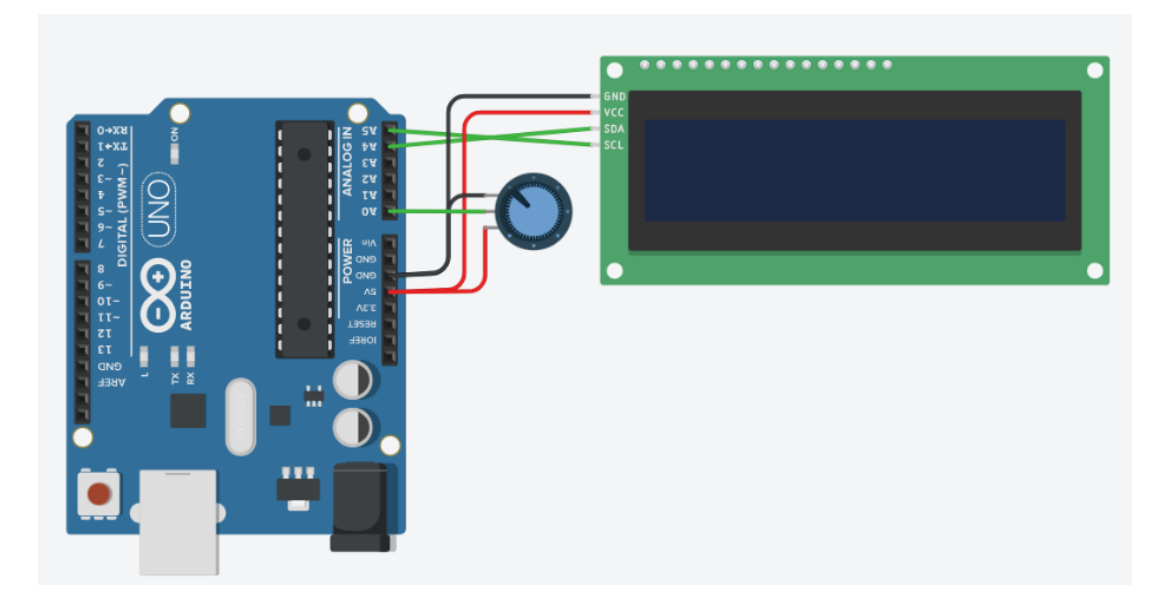

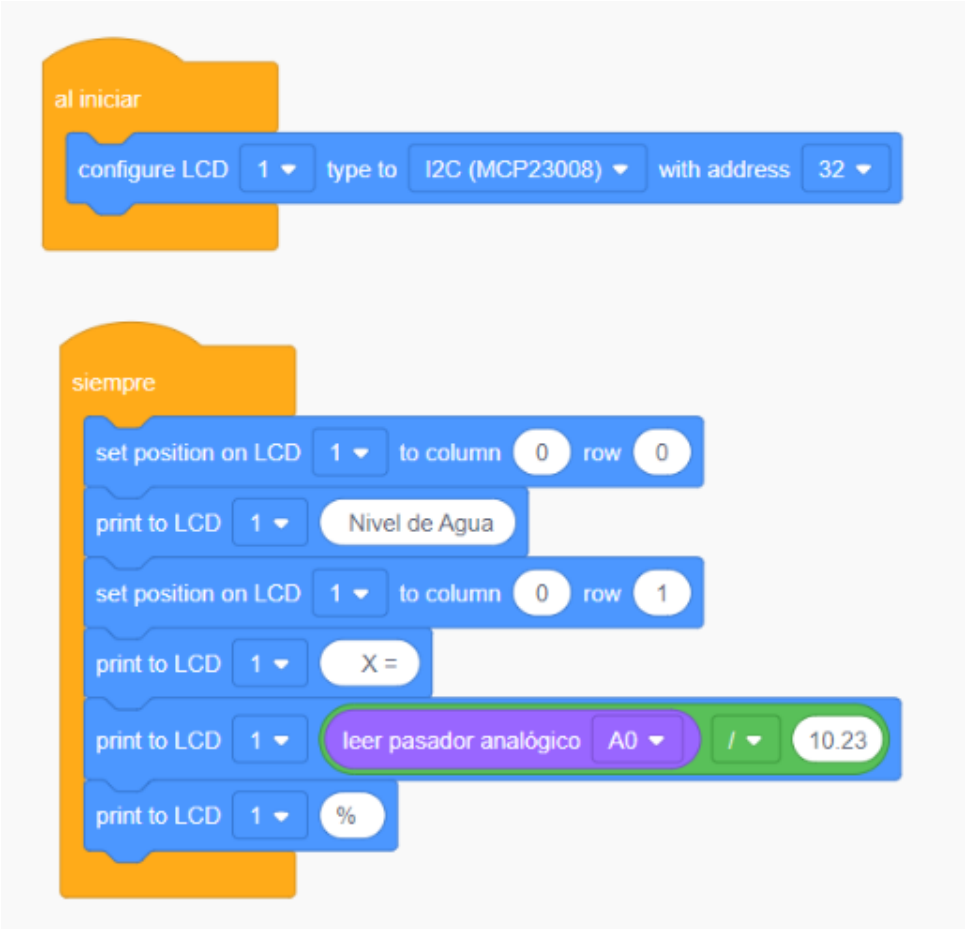

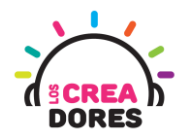

4) Presionar en "Iniciar simulación"

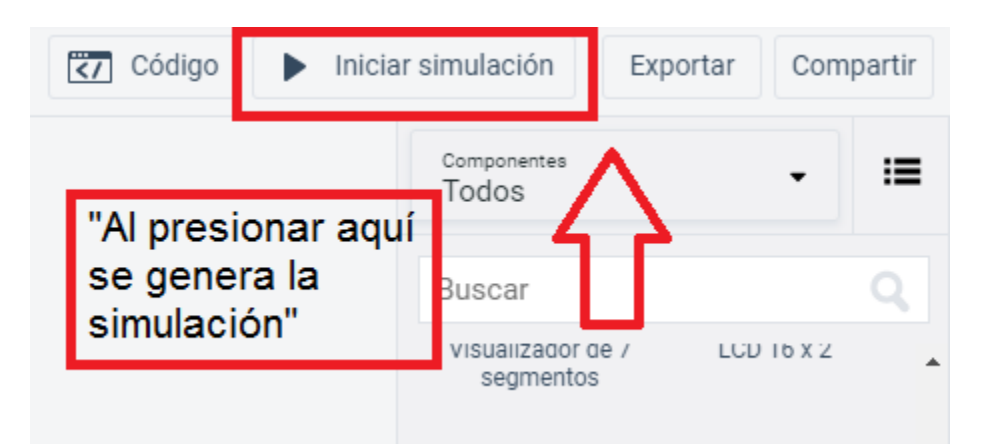

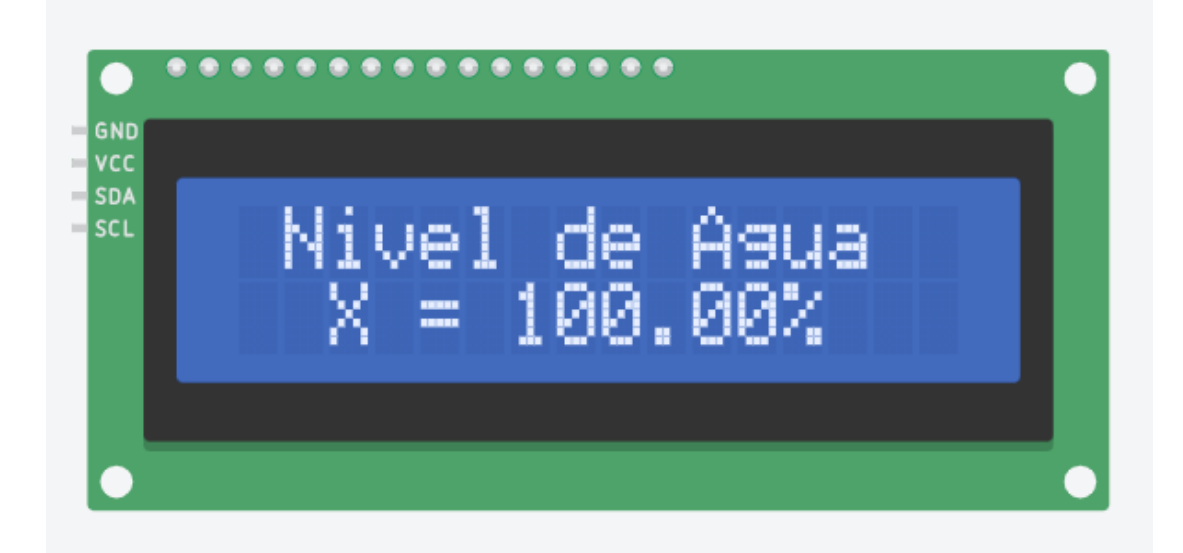

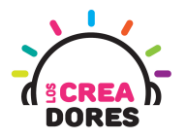

#### Actividad 3: Menú con interruptor

En esta actividad, los participantes crearán un dispositivo que mostrará en una pantalla LCD si el control de luz está en modo On/Off. Para visualizar esta información, los participantes tendrán que conectar 1 luz LED, una pantalla LCD y un interruptor para controlar el estado de la luminosidad.

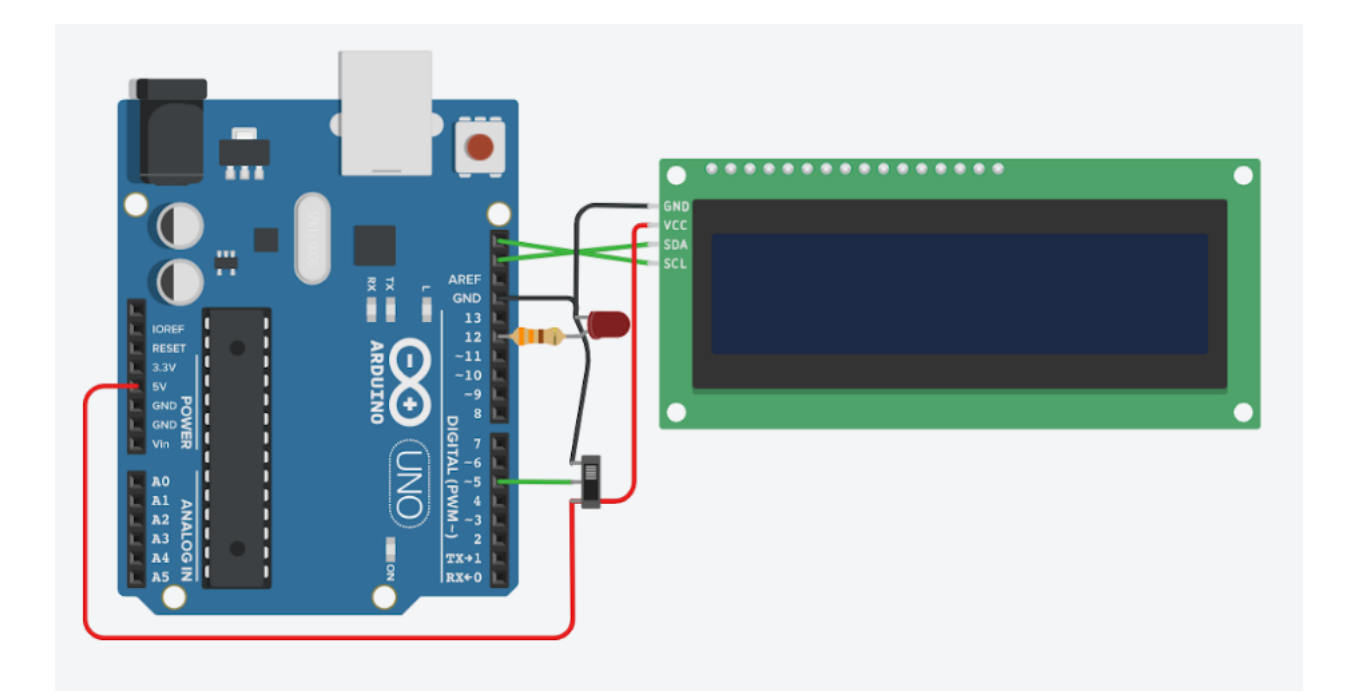

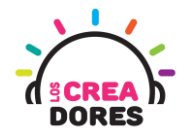

#### ACTIVIDAD

-

| OBJETIVO DE LA<br>ACTIVIDAD       | Aplicar la programación de pantalla LCD I2C en Arduino a través del<br>proyecto "Menú con interruptor"                                                                                                    |  |  |
|-----------------------------------|----------------------------------------------------------------------------------------------------|--|--|
| DURACIÓN                          | 30-45 minutos                                                                                                    |  |  |
| CURSOS EN QUE SE<br>PUEDE APLICAR | A partir de 4to básico en adelante                                                                                                    |  |  |
| SÍNTESIS                          | En esta actividad, los participantes crearán un dispositivo que mostrará<br>en una pantalla LCD si el control de luz está en modo On/Off. Para<br>visualizar esta información, los participantes tendrán que conectar 1<br>luz LED, una pantalla LCD y un interruptor para controlar el estado de<br>la luminosidad mostrado en la pantalla.                                                                                                    |  |  |
| COMPONENTES                       | <ul> <li>Un interruptor <ol> <li>luz LED</li> <li>resistencia de 330 Ohms</li> <li>Una pantalla LCD 16 x 2 I2C</li> <li>Placa Arduino</li> </ol> </li> </ul>                                                                                                    |  |  |
| PASO A PASO                       | <ol> <li>El relator invita a los participantes a crear un nuevo circuito<br/>en tinkercad con el objetivo de crear el proyecto "menú con<br/>interruptor".</li> <li>Se le solicita a los participantes seleccionar y arrastrar los<br/>siguientes componentes al centro de la pantalla: un<br/>interruptor, 1 luz LED, 1 resistencia de 330 Ohms, una pantalla<br/>LCD 16 x 2 l2C, una placa Arduino</li> <li>El instructor invita a los participantes a que apliquen sus<br/>conocimientos y diseñen el circuito eléctrico. Esto conectando<br/>los componentes a la placa Arduino. Además los invita a<br/>programar este proyecto.</li> <li>Una vez realizada la programación, presionar en "Iniciar<br/>simulación" para corroborar que se ha completado<br/>exitosamente el desafío.</li> </ol> |  |  |

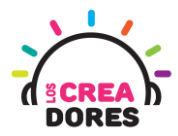

1) El relator invita a los participantes a crear un nuevo circuito en tinkercad con el objetivo de crear el proyecto "Luz para antena".

| AUTODESK<br>AUTODESK<br>AD<br>TINKERCAD             |                                  |                                                                                                    | Galería                         | Blog                               | Aprendi              |
|-----------------------------------------------------|----------------------------------|----------------------------------------------------------------------------------------------------|---------------------------------|------------------------------------|----------------------|
| Elías Espinoza                                      |                                  | Tinkercad Lesson Plans<br>Tinkercad lesson plans are ready to use o<br>Discover curriculum developed in partner<br>more | nline or in th<br>ship with tea | e classrooi<br>achers. <u>Leai</u> | <b>x</b><br>m.<br>rn |
| Buscar diseños<br>Diseños 3D                        | Circuits<br>Crear nuevo circuito |                                                                                                    |                                 |                                    |                      |
| Circuitos<br>Bloques de código (NUEVO)<br>Lecciones |                                  |                                                                                                    |                                 |                                    |                      |
| Sus clases<br>Proyectos                             |                                  |                                                                                                    |                                 |                                    |                      |

2) Seleccionar y arrastrar los siguientes componentes al centro de la pantalla:un interruptor, 1 luz LED, 1 resistencia de 330 Ohms, una pantalla LCD 16 x 2 I2C, una placa Arduino.

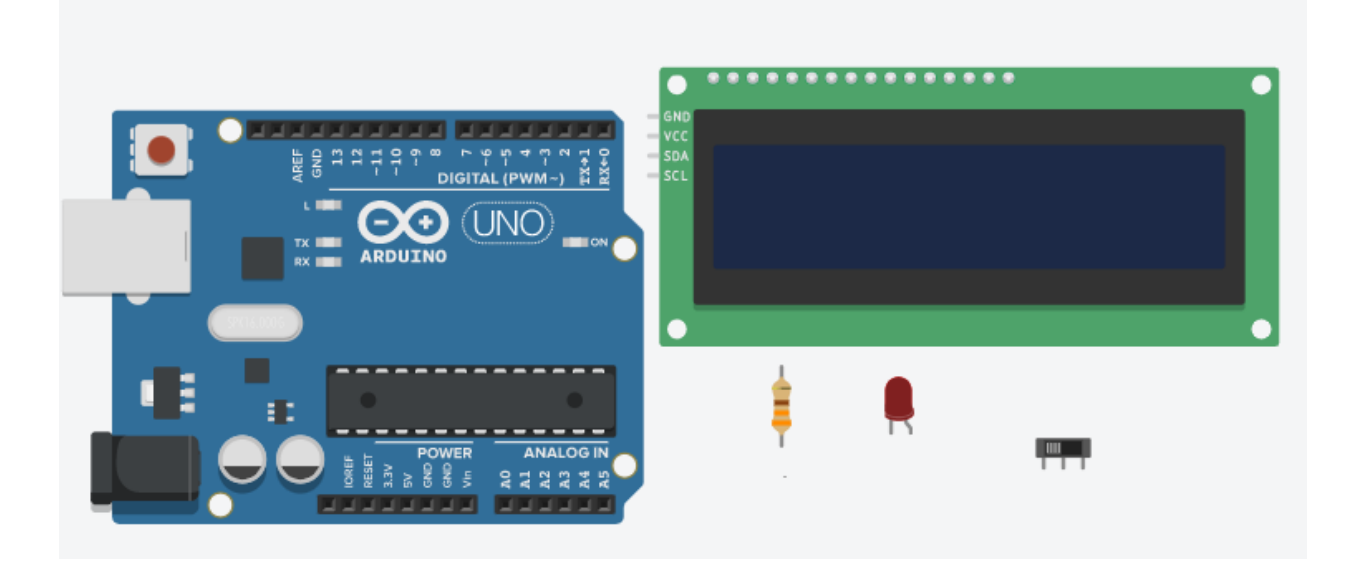

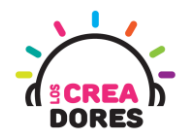

3) Conexión y programación del circuito

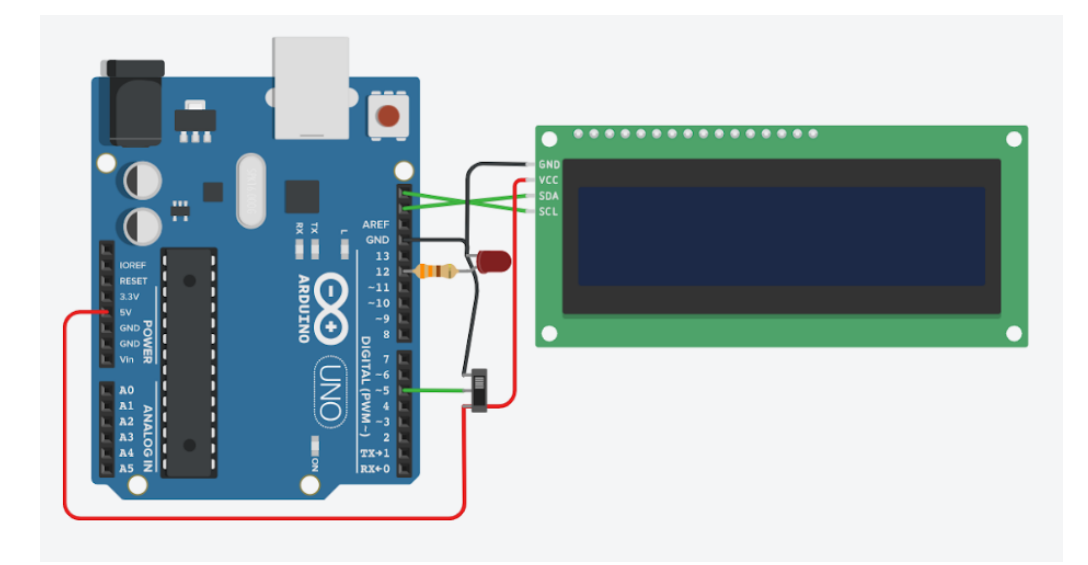

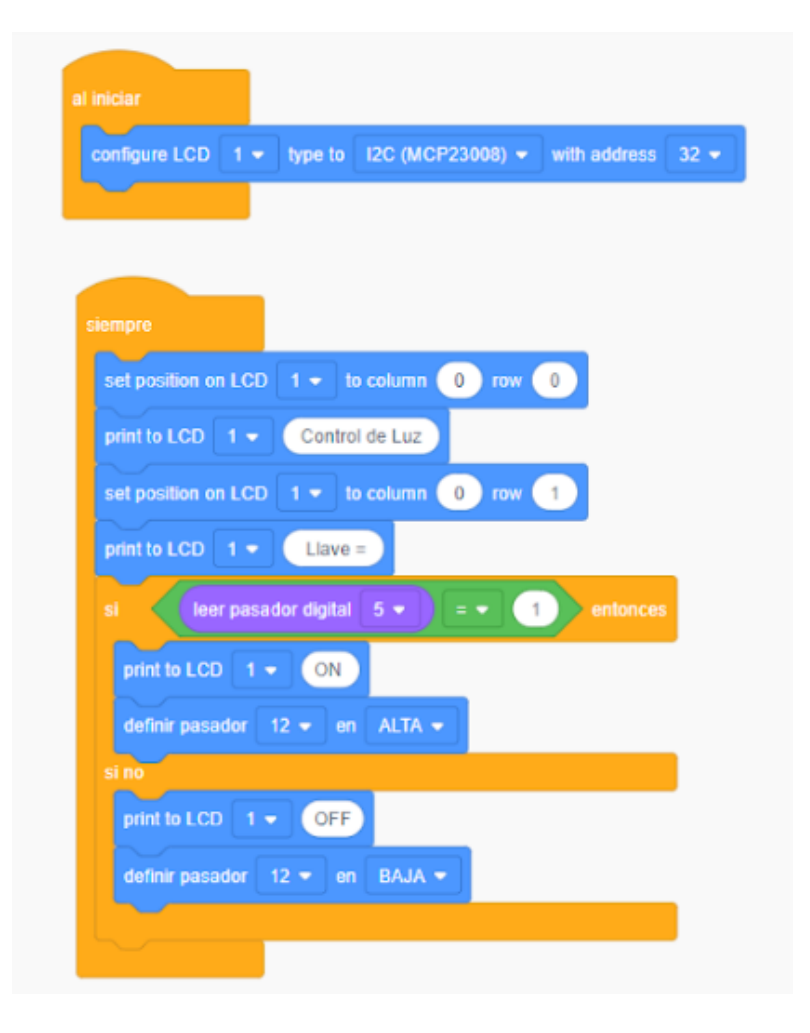

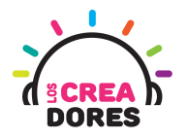

16

4) Presionar en "Iniciar simulación"

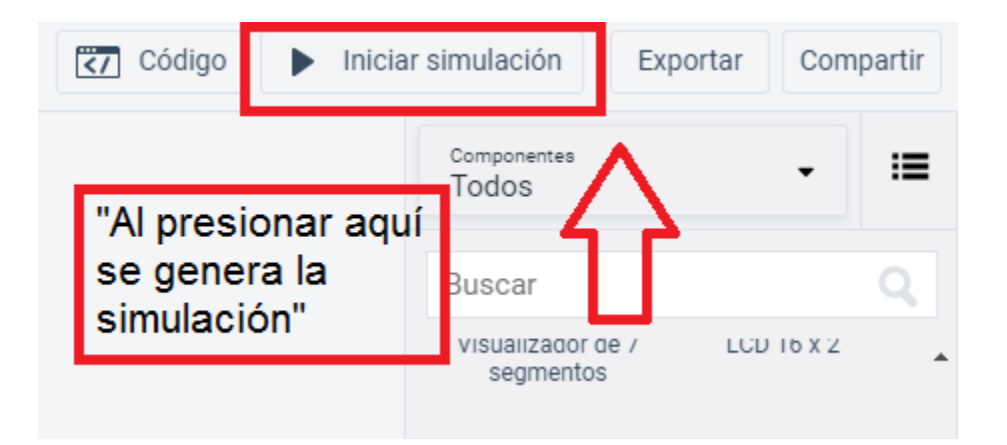

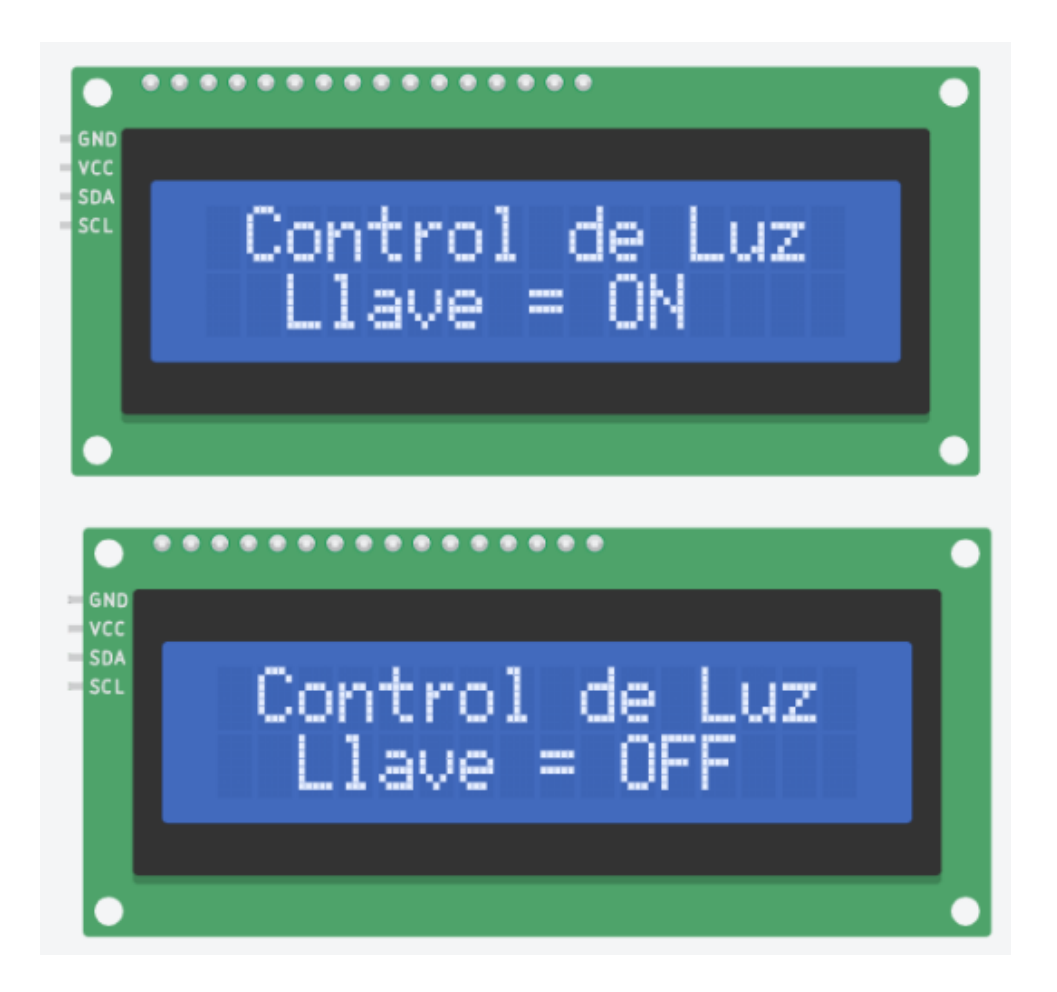

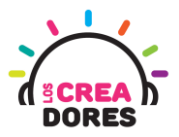

#### Actividad 4: Mensaje de bienvenida (sistema domótico)

En esta experiencia, los participantes simularán un sistema de domótica el cual señalará los estados de luminosidad y temperatura del hogar. Para lograrlo los participantes deberán conectar el sensor de temperatura, 2 luces LED al Arduino. Los datos serán visualizaos a través de la pantalla LCD.

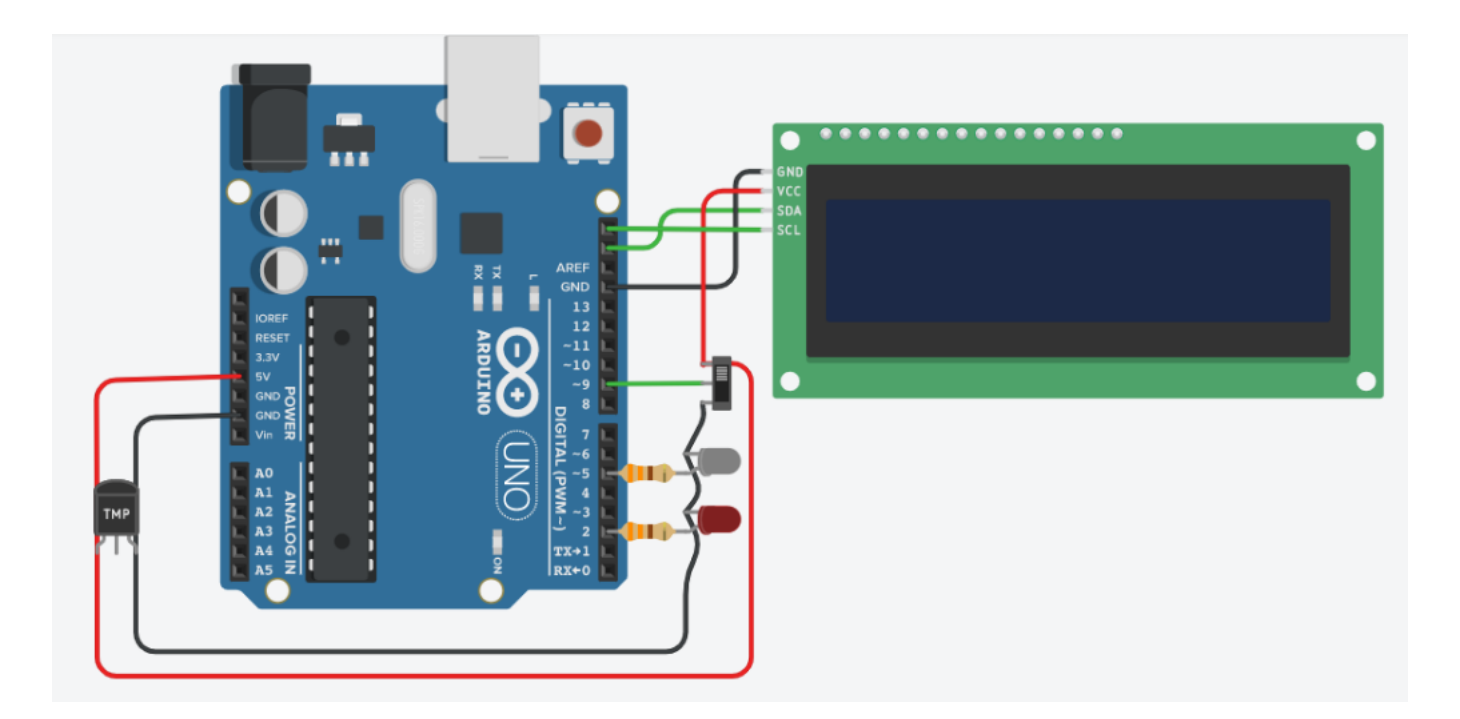

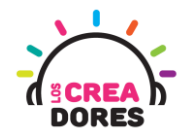

#### ACTIVIDAD

| OBJETIVO DE LA<br>ACTIVIDAD       | Aplicar la programación de pantalla LCD I2C en Arduino a través del<br>proyecto "Mensaje de bienvenida"                                                                                                    |  |  |
|-----------------------------------|----------------------------------------------------------------------------------------------------|--|--|
| DURACIÓN                          | 30-45 minutos                                                                                                    |  |  |
| CURSOS EN QUE SE<br>PUEDE APLICAR | A partir de 4to básico en adelante                                                                                                    |  |  |
| SÍNTESIS                          | En esta experiencia, los participantes simularán un sistema de<br>domótica el cual señalará los estados de luminosidad y temperatura del<br>hogar. Para lograrlo los participantes deberán conectar el sensor de<br>temperatura, 2 luces LED al Arduino. Los datos serán visualizaos a<br>través de la pantalla LCD                                                                                                    |  |  |
| COMPONENTES                       | <ul> <li>Un sensor de temperatura</li> <li>Un interruptor</li> <li>2 luces LED y 2 resistencias de 330 Ohms</li> <li>una pantalla LCD 16 x 2 I2C</li> <li>Placa Arduino</li> </ul>                                                                                                    |  |  |
| PASO A PASO                       | <ol> <li>El relator invita a los participantes a crear un nuevo circuito<br/>en tinkercad con el objetivo de crear el proyecto "menú con<br/>interruptor".</li> <li>Se le solicita a los participantes seleccionar y arrastrar los<br/>siguientes componentes al centro de la pantalla: un<br/>interruptor, un sensor de temperatura, 2 luces LED, 2<br/>resistencias de 330 Ohms, una pantalla LCD 16 x 2 l2C, una<br/>placa Arduino</li> <li>El instructor invita a los participantes a que apliquen sus<br/>conocimientos y diseñen el circuito eléctrico. Esto conectando<br/>los componentes a la placa Arduino. Además los invita a<br/>programar este proyecto.</li> <li>Una vez realizada la programación, presionar en "Iniciar<br/>simulación" para corroborar que se ha completado<br/>exitosamente el desafío.</li> </ol> |  |  |

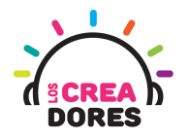

1) Presionar "Crear un nuevo circuito"

| KER<br>KIER<br>TINKERCAD                          |                                         |                                                                                                    | Galería                         | Blog                              | Aprendi  |
|---------------------------------------------------|-----------------------------------------|----------------------------------------------------------------------------------------------------|---------------------------------|-----------------------------------|----------|
| Elías Espinoza                                    |                                         | Tinkercad Lesson Plans<br>Tinkercad lesson plans are ready to use o<br>Discover curriculum developed in partner<br><u>more</u> | nline or in th<br>ship with tea | ne classroo<br>achers. <u>Lea</u> | m.<br>rn |
| Buscar diseños<br>Diseños 3D                      | <b>Circuits</b><br>Crear nuevo circuito |                                                                                                    |                                 |                                   |          |
| Circuitos<br>Bloques de código NUEVO<br>Lecciones |                                         |                                                                                                    |                                 |                                   |          |
| Sus clases                                        |                                         |                                                                                                    |                                 |                                   |          |

2) Seleccionar y arrastrar los siguientes componentes del menú de tinkercad: un interruptor, un sensor de temperatura, 2 luces LED, 2 resistencias de 330 Ohms, una pantalla LCD 16 x 2 I2C, una placa Arduino.

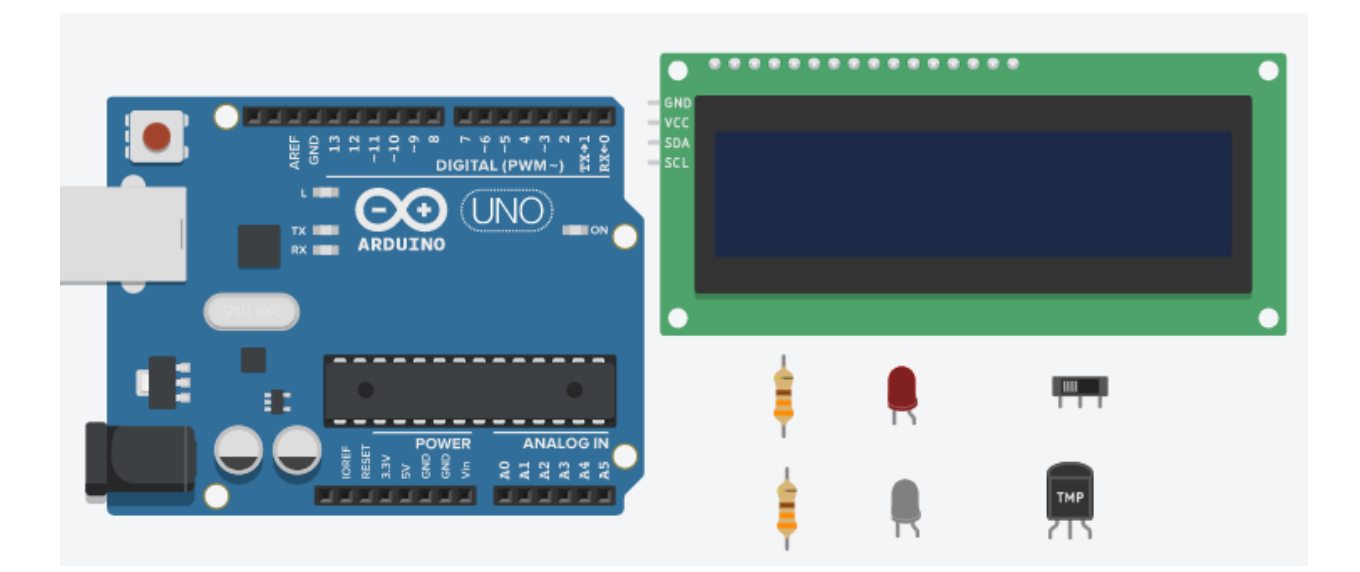

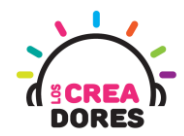

3) Conexión del circuito

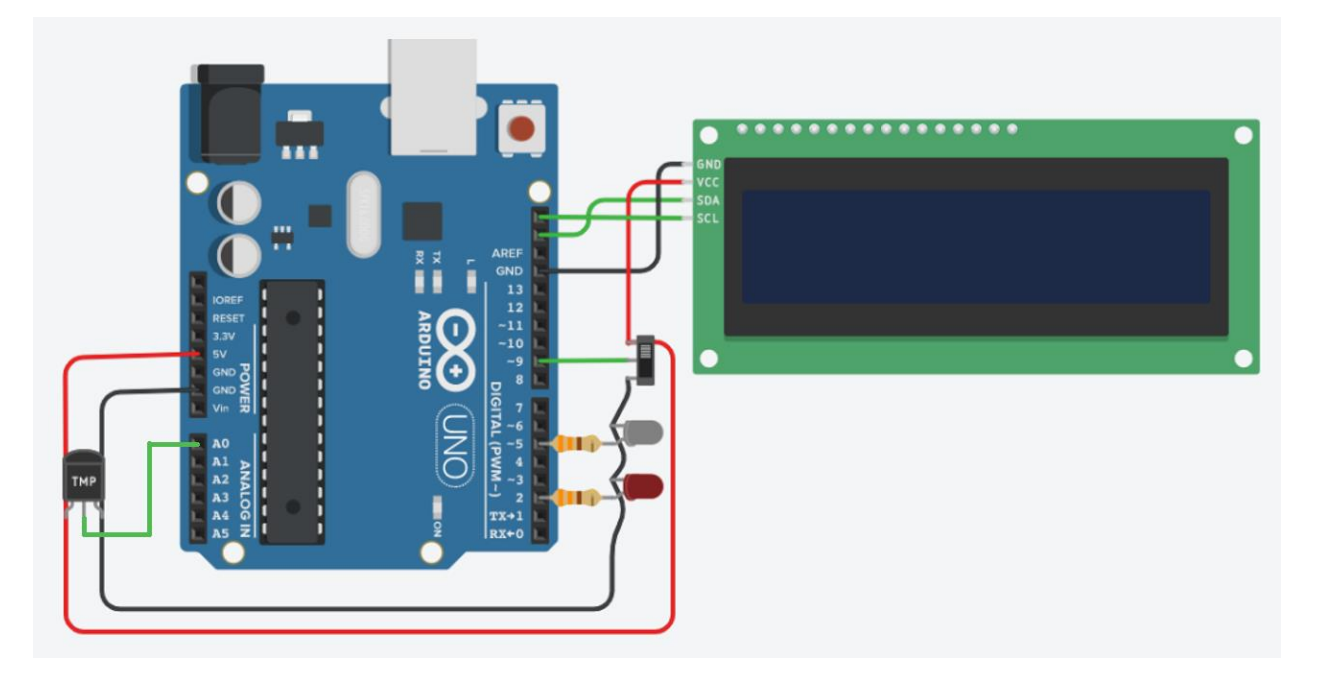

4) Programación del circuito

| al iniciar                                                   |
|--------------------------------------------------------------|
| configure LCD 1 ▼ type to I2C (MCP23008) ▼ with address 32 ▼ |
| set position on LCD 1 - to column 0 row 0                    |
| print to LCD 1 - Sist. de Control                            |
| set position on LCD 1 - to column 0 row 1                    |
| print to LCD 1 - Para el hogar                               |
| esperar 1 segundos 🗸                                         |
| on LCD 1   clear the screen                                  |
|                                                              |
|                                                              |

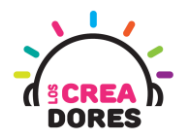

| siempre                                                      |
|--------------------------------------------------------------|
| set position on LCD 1 - to column 0 row 0                    |
| print to LCD 1Parametros                                     |
| set position on LCD 1 - to column 0 row 1                    |
| print to LCD 1 - Luz=                                        |
| si leer pasador digital 9 🔹 = 🔹 1 entonces                   |
| print to LCD 1 - ON                                          |
| definir pasador 5 🔻 en ALTA 👻                                |
| si no                                                        |
| print to LCD 1 - OFF                                         |
| definir pasador 5 ▼ en BAJA ▼                                |
|                                                              |
| print to LCD 1 - T=                                          |
| print to LCD 1 🔹 leer pasador analógico A0 🔹 🛛 🔹 100 / 👻 2   |
| print to LCD 1 - C                                           |
| si leer pasador analógico A0 • - • 100 / • 2 > • 30 entonces |
| definir pasador 2 ▼ en ALTA ▼                                |
| sino                                                         |
| definir pasador 2 ▼ en BAJA ▼                                |
|                                                              |
|                                                              |
|                                                              |

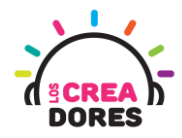

5) Presionar en "Iniciar simulación para comenzar simulación

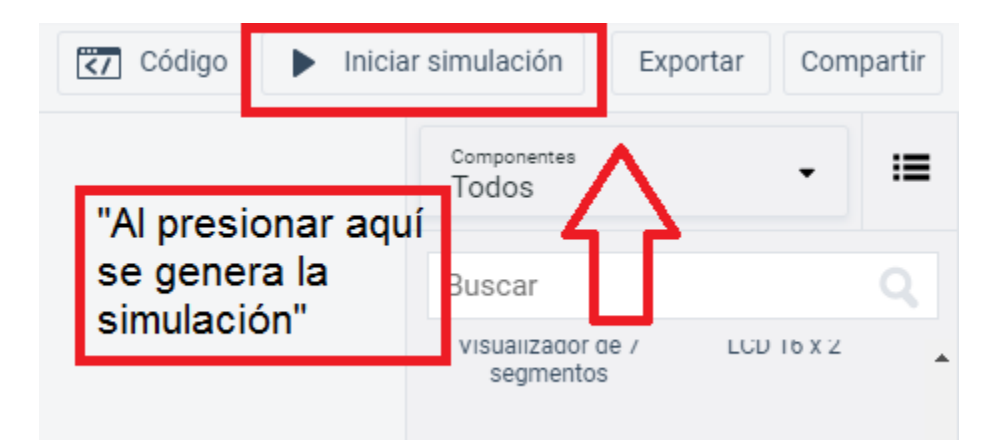

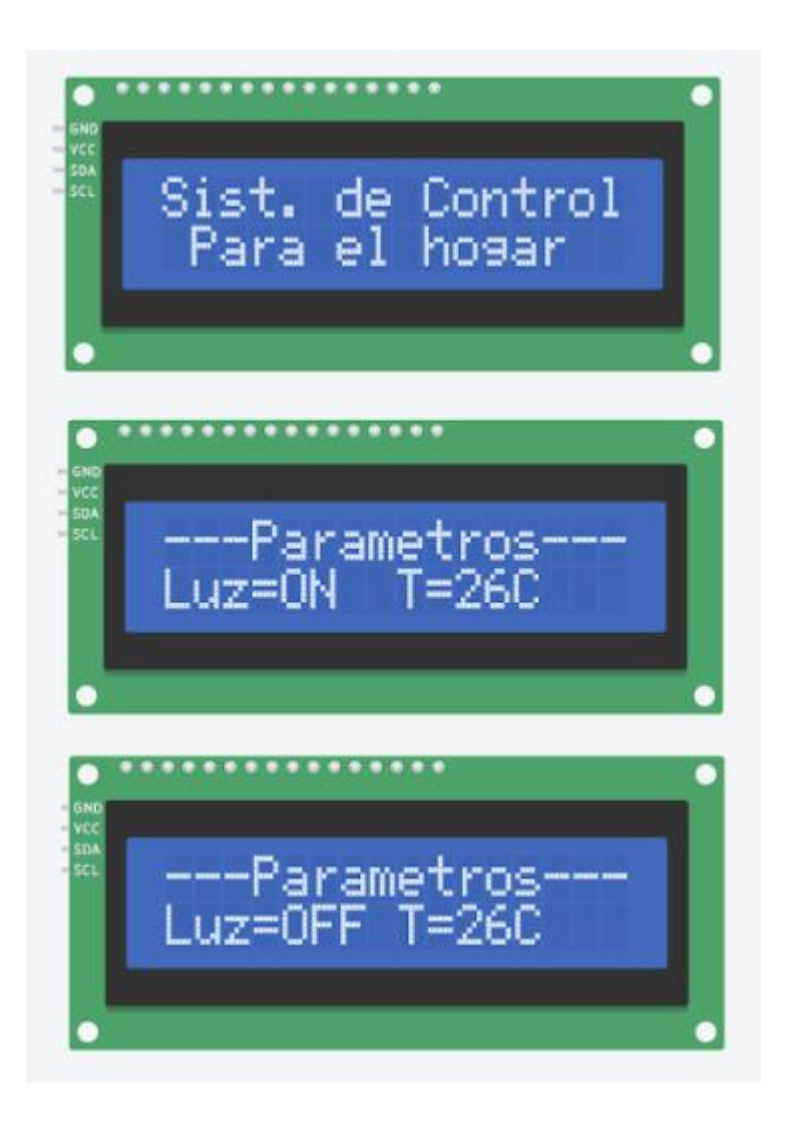